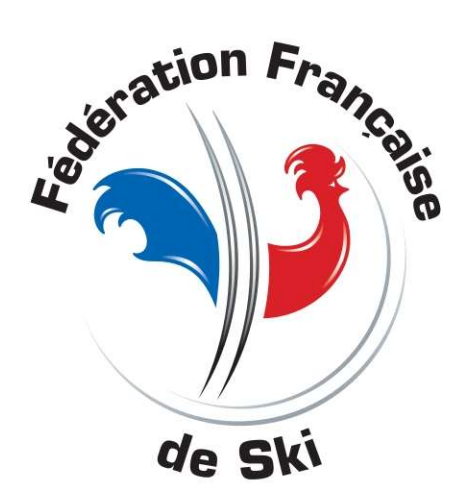

# Les éditions perso

Avec la version 5.3L ou plus

on peu créer des éditions personnelles, modifiables et enregistrables

Dans toutes les activités

Seule les éditions des tableaux pour les courses par tour éliminatoire ne sont pas personnalisable

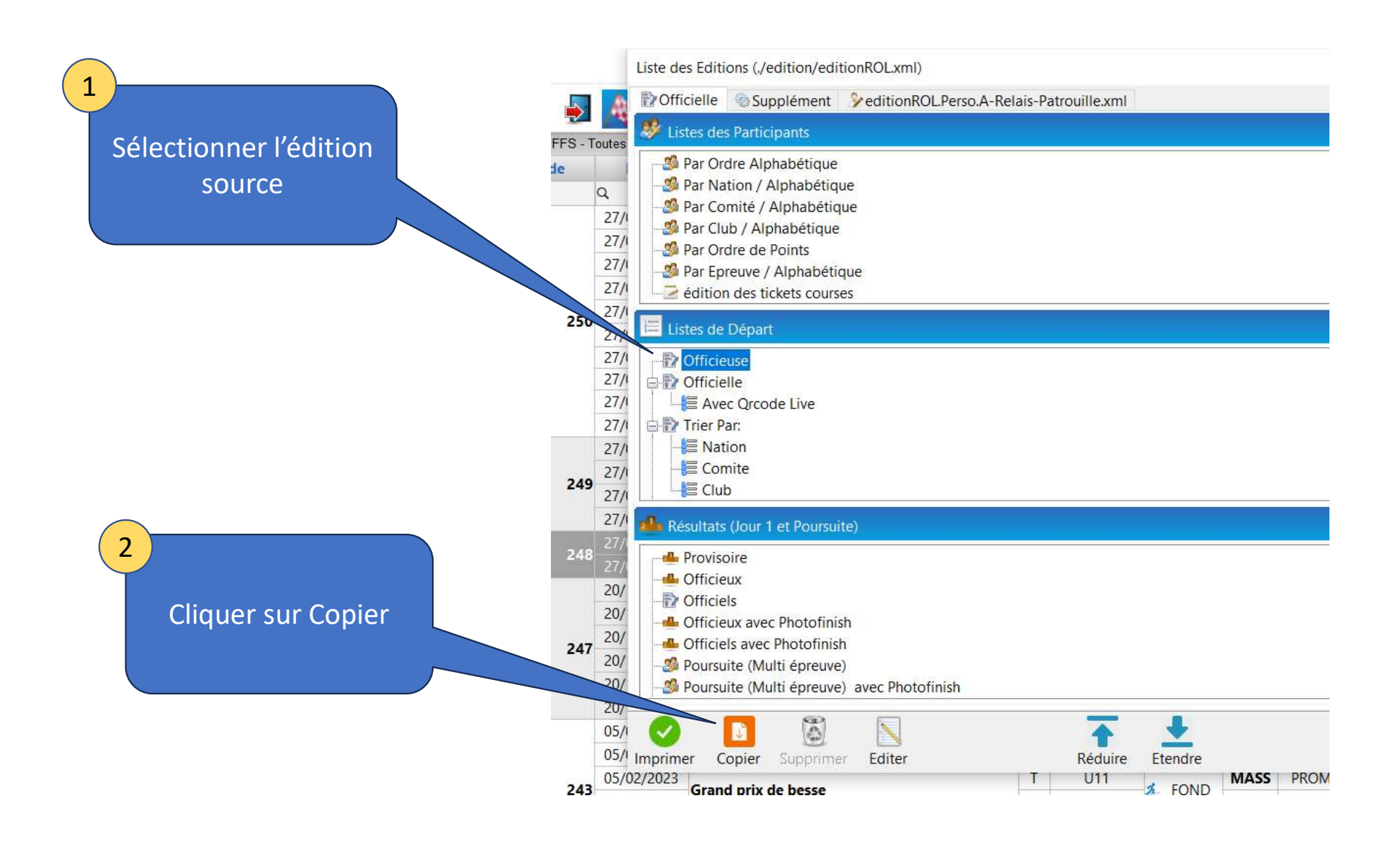

#### Source et choix de l'emplacement de l'édition

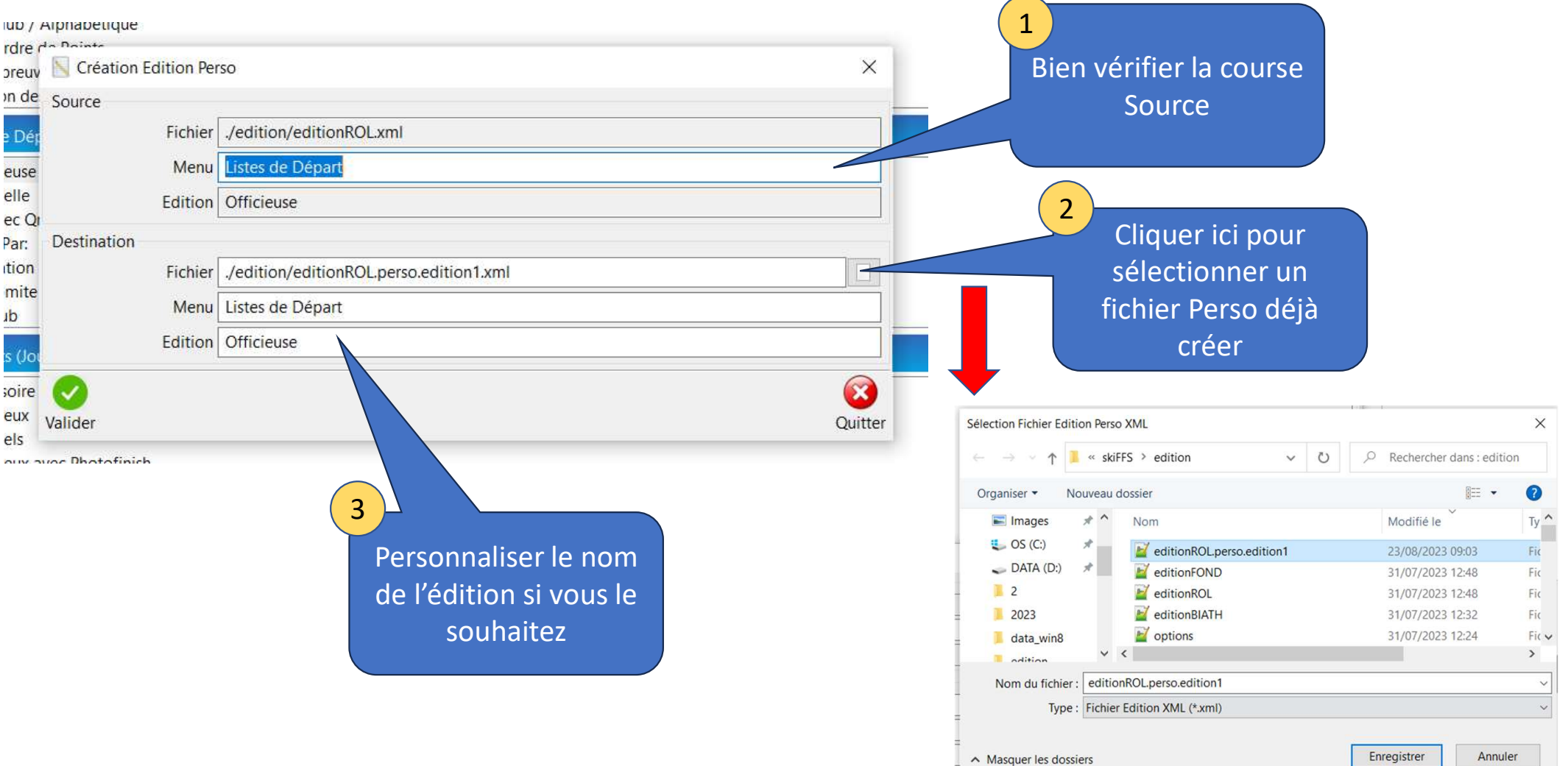

#### Personnalisation du nom de l'édition

| a da Dainta                 |                                         |            |
|-----------------------------|-----------------------------------------|------------|
| Jv 🛐 Création Edition Perso |                                         | ×          |
| le Source                   |                                         |            |
| ér Fichier                  | ./edition/editionROL.xml                |            |
| e Menu                      | Listes de Départ                        |            |
| Edition                     | Officieuse                              |            |
| Destination                 |                                         |            |
| n Fichier                   | ./edition/editionROL.perso.edition1.xml |            |
| e<br>Menu                   | Listes de Départ personalisable         |            |
| Edition                     | Test Liste de départ                    |            |
| e 🕗                         |                                         | <b>(3)</b> |
| Valider                     |                                         | Quitter    |
| a                           |                                         |            |
| avec motonnish              |                                         |            |

# Une fois votre édition créer vous pouvez la personnalisée

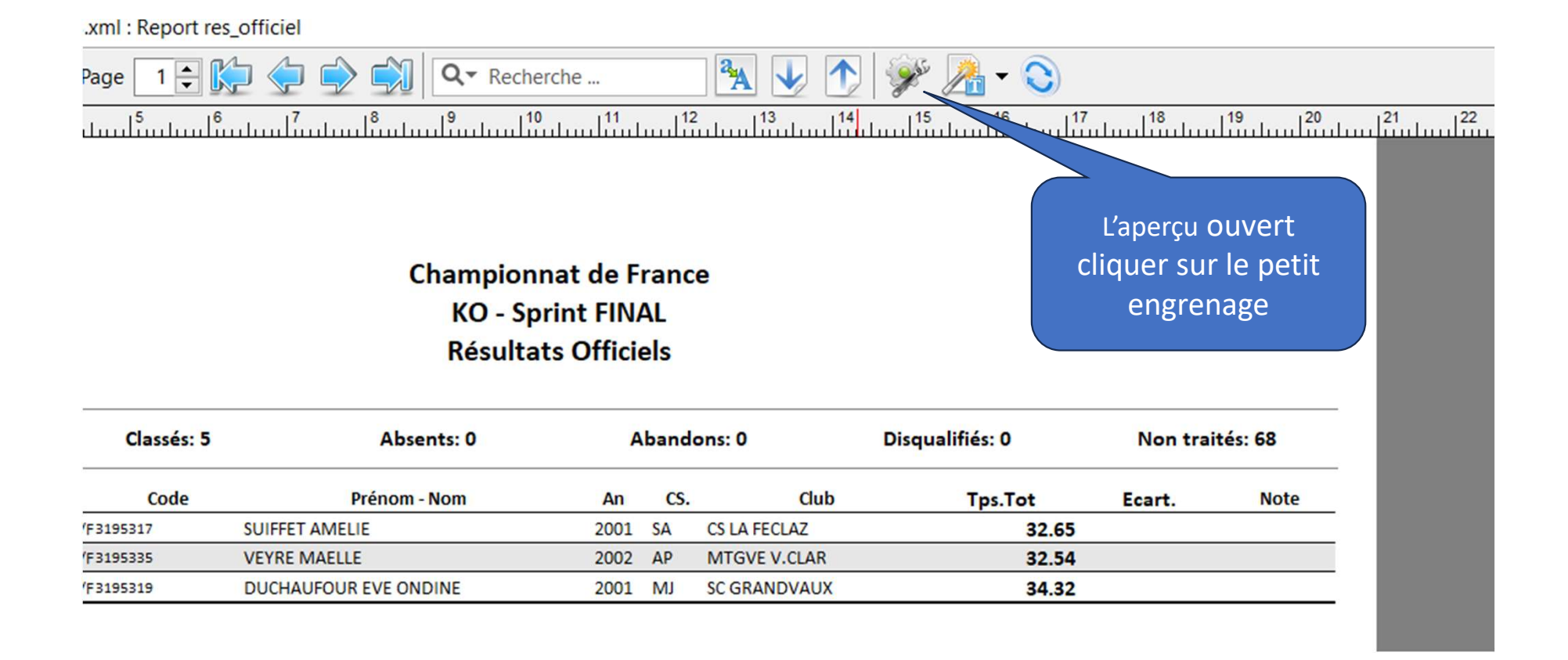

#### Paramètres de format, Orientation, marges

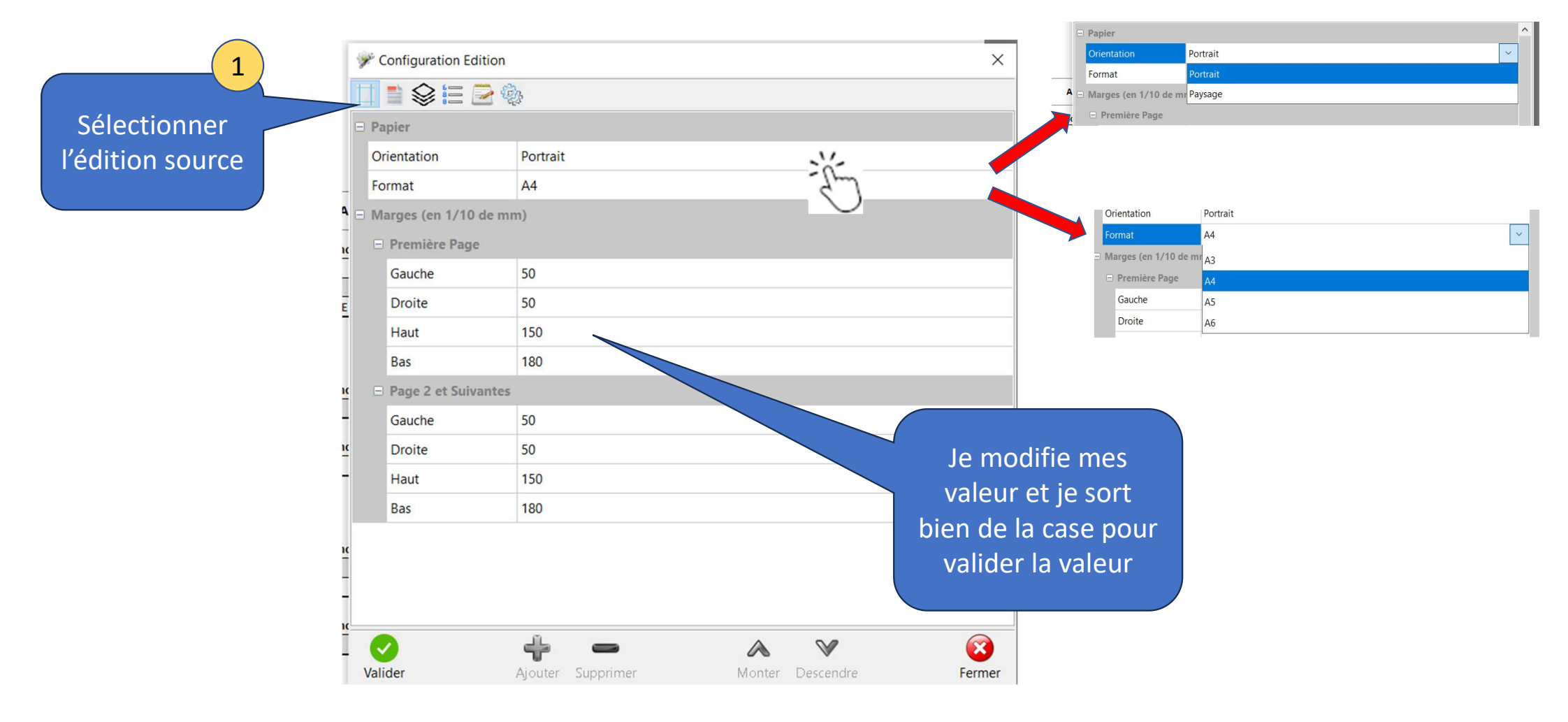

#### Affichage par défaut:

| Propriétés Edition : | En-Tête, Pied de Page, |                  | ×             |              |
|----------------------|------------------------|------------------|---------------|--------------|
|                      | <b>\$</b>              |                  |               |              |
| 🗆 En-Tête            |                        |                  |               |              |
| Titre                | $\checkmark$           |                  |               |              |
| _ En-Tête            |                        |                  |               |              |
| Libellé Colonnes     |                        | Si c'est         | sélectionner  | i'affiche ou |
| 😑 Pied de Page       |                        |                  | tra l'antôta  |              |
| Pied de Page         | $\checkmark$           |                  |               |              |
|                      |                        | COIO             | nnes, le plea | de page.     |
|                      |                        |                  |               |              |
|                      |                        |                  |               |              |
|                      |                        |                  |               |              |
|                      |                        |                  |               |              |
|                      |                        |                  |               |              |
|                      |                        |                  |               |              |
|                      |                        |                  |               |              |
| <u>c</u>             |                        |                  |               |              |
| -                    |                        |                  |               |              |
| (                    |                        |                  |               |              |
|                      | ÷ -                    | & V              | 8             |              |
| Valider              | Ajouter Supprimer      | Monter Descendre | Fermer        |              |

## Activation des Calques (<u>Tutos détailler de la</u> <u>création d'un calque</u>)

| 🖋 F  | Propriétés Edition : Ca | lques             |        |           | ×      |
|------|-------------------------|-------------------|--------|-----------|--------|
| #    | 🗎 😂 🗄 🔁 🤅               | <b>b</b>          |        |           |        |
|      | Page                    | Toutes les Pages  |        |           | ^      |
| -    | Calque n°2              |                   |        |           |        |
|      | Référence               |                   |        |           |        |
| -    | Page                    | Toutes les Pages  |        |           |        |
| =    | Calque n°3              |                   |        |           |        |
| -    | Référence               |                   |        |           |        |
|      | Page                    | Toutes les Pages  |        |           |        |
| E Ca | lques Perso.            |                   |        |           |        |
| =    | Calque n°1              |                   |        |           |        |
| -    | Référence               | Cha_Vittoz        |        |           |        |
|      | Page                    | Page 1            |        |           |        |
| . =  | Calque n°2              |                   |        |           |        |
|      | Référence               |                   |        |           |        |
| -    | Page                    | Toutes les Pages  |        |           | ~      |
| =    | Calque n°3              |                   |        |           |        |
|      | Référence               |                   |        |           |        |
|      | Page                    | Toutes les Pages  |        |           | ~      |
| (    |                         | + -               | ۸      | $\vee$    | 8      |
| Vali | ider                    | Ajouter Supprimer | Monter | Descendre | Fermer |

#### Tri de l'affichage des lignes des concurents

| 🧩 Propriéte | s Edition : Ordre de Tri |                  | ×      |
|-------------|--------------------------|------------------|--------|
|             | : 🗄 🖻 🚸                  |                  |        |
| ⊟ Clé n°1   |                          |                  |        |
| Colonne     | Cit                      |                  |        |
| Direction   | Ascendant                |                  |        |
| 🗆 Clé n°2   |                          |                  |        |
| Colonne     | Tps                      |                  |        |
| Direction   | Ascendant                |                  |        |
| 🗆 Clé n°3   |                          |                  |        |
| Colonne     | Dossard                  |                  |        |
| Direction   | Descendant               |                  |        |
| c ⊟ Clé n°4 |                          |                  |        |
| Colonne     |                          |                  |        |
| Direction   | Ascendant                |                  |        |
| 🗆 Clé n°5   |                          |                  |        |
| Colonne     |                          |                  |        |
| Direction   | Ascendant                |                  |        |
| -           | ÷ -                      | <b>∧</b> ∨       | 8      |
| Valider     | Ajouter Supprimer        | Monter Descendre | Fermer |

#### Affichage et ordre des colonnes

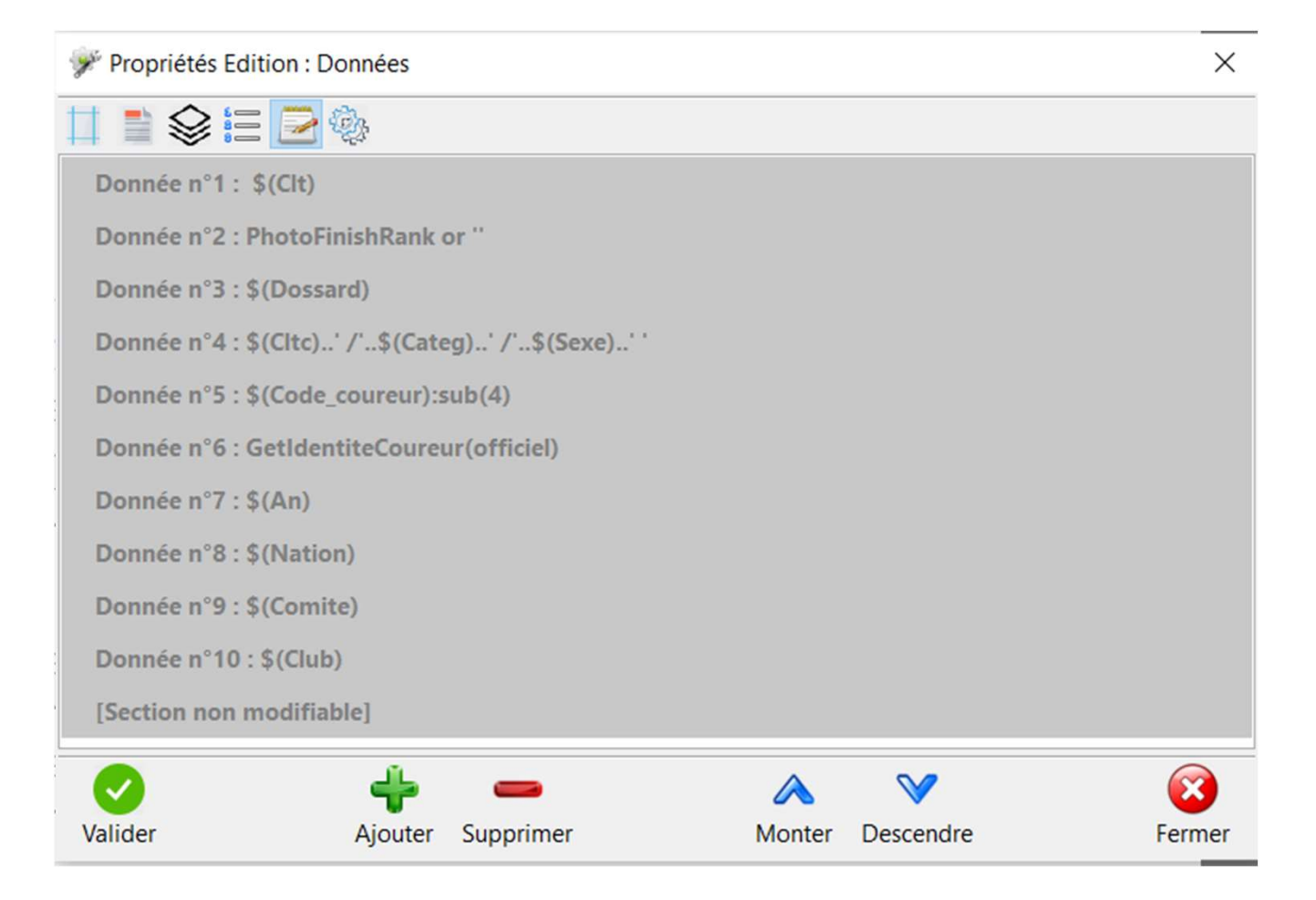

#### Détail des données

| Propriétés Edition : Données                   | Label de colonne             |                                               | dans la diapo suivante |
|------------------------------------------------|------------------------------|-----------------------------------------------|------------------------|
|                                                |                              |                                               |                        |
| Donnée n°1 : \$(Clt)                           | 🔏 Propriété Objet : Donnée N | erd)                                          |                        |
| Donnée n°2 : PhotoFinishRank or ''             | - Texte                      |                                               |                        |
| Donnée n°3 : \$(Dossard)                       | Valeur                       | S(Dossard)                                    | N/2                    |
| Donnée n°4 : \$(Cltc)' /'\$(Categ)' /'\$(Sexe) | ) <sup>C</sup>               |                                               | - Jun                  |
| Donnée n°5 : \$(Code_coureur):sub(4)           | Label                        | Los                                           | $ \bigcirc$            |
| Donnée n°6 : GetIdentiteCoureur(officiel)      | Largeur                      | 5                                             |                        |
| Donnée n°7 : \$(An)                            | Condition                    |                                               |                        |
| Donnée n°9 - ¢(Mation)                         | Police de Caractères         |                                               |                        |
| Donnee in 6. 5 (Ration)                        | Fonte                        | 9; Arial; Normal; Normal; Not Souligné; Swiss |                        |
| Donnee n°9 : \$(Comite)                        | Ajustement                   | Aucun                                         |                        |
| Donnée n°10 : \$(Club)                         | Couleur du Texte             | Black                                         |                        |
| [Section non modifiable]                       | Orientation                  | 0                                             |                        |
| o 🕹 🕳                                          | ⊟ Alignement                 | · · · · · · · · · · · · · · · · · · ·         |                        |
| Valider Ajouter Supprimer                      | Horizontal                   | Droit                                         | -                      |
|                                                | Vertical                     | Centre                                        |                        |
| m-Nom An CS. Club                              | Fond                         |                                               |                        |
| 2002 MJ CHAUX NEUVE                            | Remplissage                  | Plein                                         | -                      |
| 2001 DA SA MEAUDRAIS                           | Couleur Primaire             | White                                         |                        |
| m - Nom An CS. Club                            | Couleur Secondaire           | White                                         |                        |
| 2002 MB SC GD BORNAN                           |                              |                                               |                        |
|                                                | C Style                      | Di la                                         |                        |
|                                                | Style                        | rien                                          |                        |
| m - Nom An CS. Club                            | Taille                       | 0                                             |                        |
| 1E 2001 SA CS LA FECLAZ                        | Couleur                      | White                                         |                        |
| 2002 MB CS1A CUISA7                            |                              |                                               |                        |

Liste des options ...

X

~

V

Sélectionnez une ligne !

\$(Code evenement) \$(Code\_coureur) \$(Dossard) \$(Rang) \$(Nom) \$(Prenom) \$(Sexe) \$(Nation) \$(Comite) \$(Club) \$(An) \$(Groupe) \$(Equipe) \$(Point) \$(Critere) \$(Categ) \$(Distance) \$(Tps\_chrono) \$(Clt\_chrono) \$(Cltc\_chrono) \$(Penalite) \$(Tps) \$(Status) \$(Clt) \$(Cltc) \$(Medaille) \$(Pts) \$(PtsClt) \$(Modif\_manuel) \$(Info) \$(Reserve) \$(Centre) \$(Niveau) \$(Ordre\_niveau) \$(Code\_mon) \$(Moniteur) \$(Date naissance) \$(Code\_qualif) \$(Code\_epreuve) \$(Ordre Categorie) \$(Identite) \$(Tps\_qualif) \$(Clt\_qualif) OK Annuler

#### Les Valeurs des colonnes

Vous trouvez la liste des colonnes que vous pouvez ajouter

#### Les caractères, Tailles et couleurs

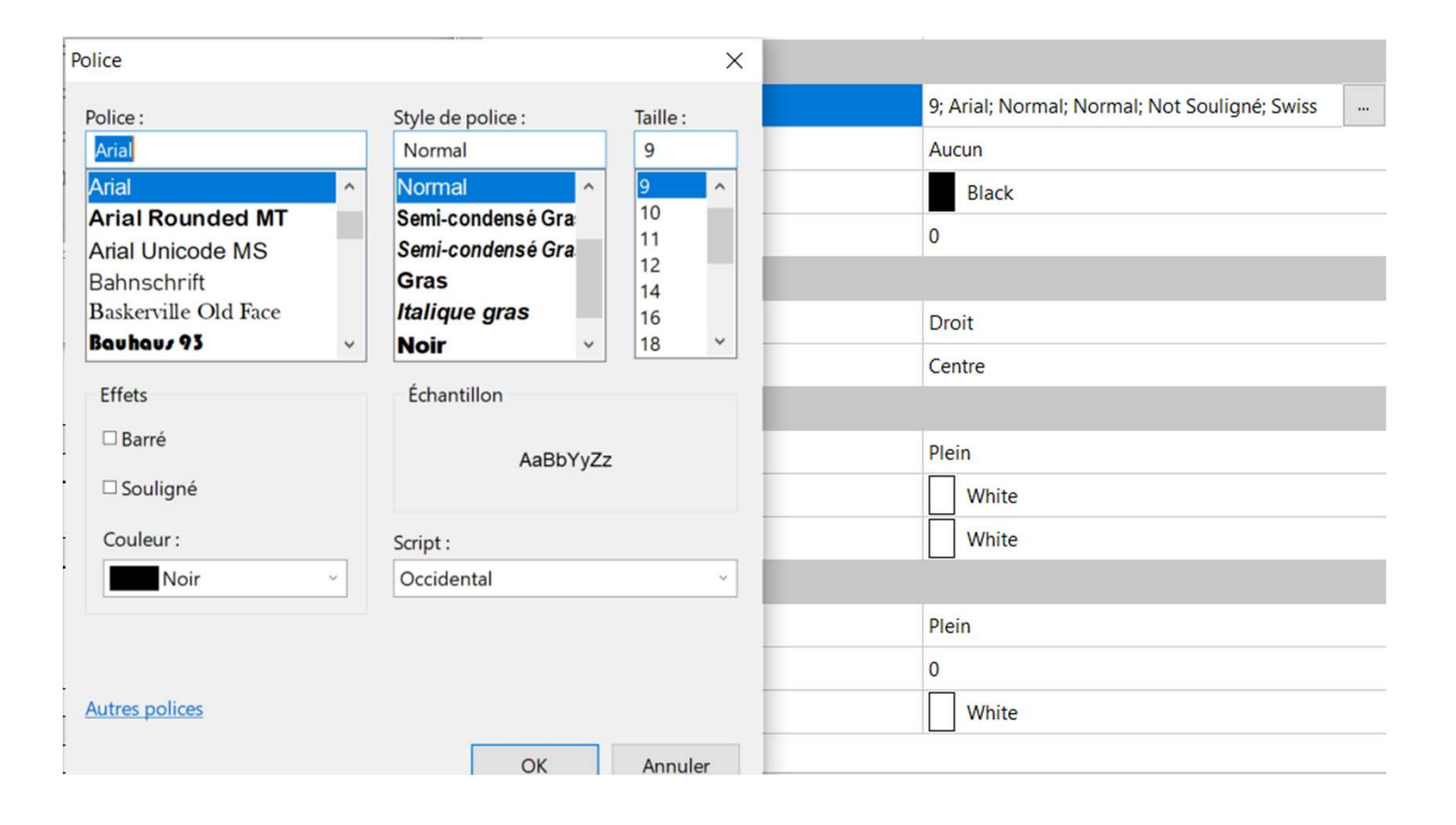

## Les Alignements, ajustement, fond de cellules

| Police de Car | actères |                                               |
|---------------|---------|-----------------------------------------------|
|               |         | 9; Arial; Normal; Normal; Not Souligné; Swiss |
| Ajustement    |         | Aucun                                         |
| Couleur du Te | exte    | Aucun                                         |
| Orientation   |         | Largeur                                       |
| Alignement    |         | Hauteur                                       |
| Horizontal    |         | Largeur et Hauteur                            |
| Vertical      |         | Pointillé                                     |
| 🗆 Fond        |         | Max                                           |
| - Remplissage |         | Plein                                         |

| □ Alignement     |        |
|------------------|--------|
| Horizontal       | Droit  |
| Vertical         | Gauche |
| - Fond           | Centre |
| – Remplissage    | Droit  |
| Couleur Primaire | White  |

## Les styles

| - | Stylo   |                    |  |
|---|---------|--------------------|--|
|   | Style   | Plein 🗸            |  |
|   | Taille  | Plein              |  |
| _ | Couleur | Pointillé          |  |
|   |         | Tiret long         |  |
|   |         | Tiret court        |  |
|   |         | Pointillé - Tiret' |  |

#### Les Couleurs

| Style              | OK Annuler                             | Ajouter aux o   | ouleurs p | ersonnalis | ées |
|--------------------|----------------------------------------|-----------------|-----------|------------|-----|
| Stylo              | Définir les couleurs personnalisées >> | Couleur/Unie Lu | m. : 240  | Bleu :     | 25  |
| Couleur Secondaire |                                        | Sat             | ur. : 0   | Vert :     | 25  |
| Couleur Primaire   |                                        | . Teir          | te : 160  | Rouge :    | 25  |
| Remplissage        | Couleurs personnalisées :              |                 |           |            |     |
| Fond               |                                        |                 |           |            |     |
| Vertical           |                                        |                 |           |            |     |
| Horizontal         |                                        |                 |           |            |     |
| Alignement         |                                        |                 |           |            |     |
| Orientation        |                                        |                 |           |            |     |
| Couleur du Texte   | Couleurs de base :                     |                 |           |            |     |

#### Les Options

|            | 🌾 Propriétés Editio | n : Options       |                  | ×      |
|------------|---------------------|-------------------|------------------|--------|
| -          |                     | 2 🖏               |                  |        |
| 1          | Options             |                   |                  |        |
|            | Saut de page à ch   | aque rupture      |                  |        |
| _          | Couleur Alternée    |                   | $\checkmark$     |        |
| ٩          |                     |                   |                  |        |
| -<br>10    |                     |                   |                  |        |
| _          |                     |                   |                  |        |
| E          |                     |                   |                  |        |
|            |                     |                   |                  |        |
|            |                     |                   |                  |        |
| <u>1</u> C |                     |                   |                  |        |
| -          |                     |                   |                  |        |
| <u>ic</u>  |                     | <u> </u>          |                  |        |
| -          | Valider             | Ajouter Supprimer | Monter Descendre | Fermer |